## PC 間での通信実行環境構築手順

1. Python 実行環境の構築

このプログラムを実行するためには Python のインストールが必要です。

コマンドプロンプトを立ち上げ、python と入力して Enter を押してください。

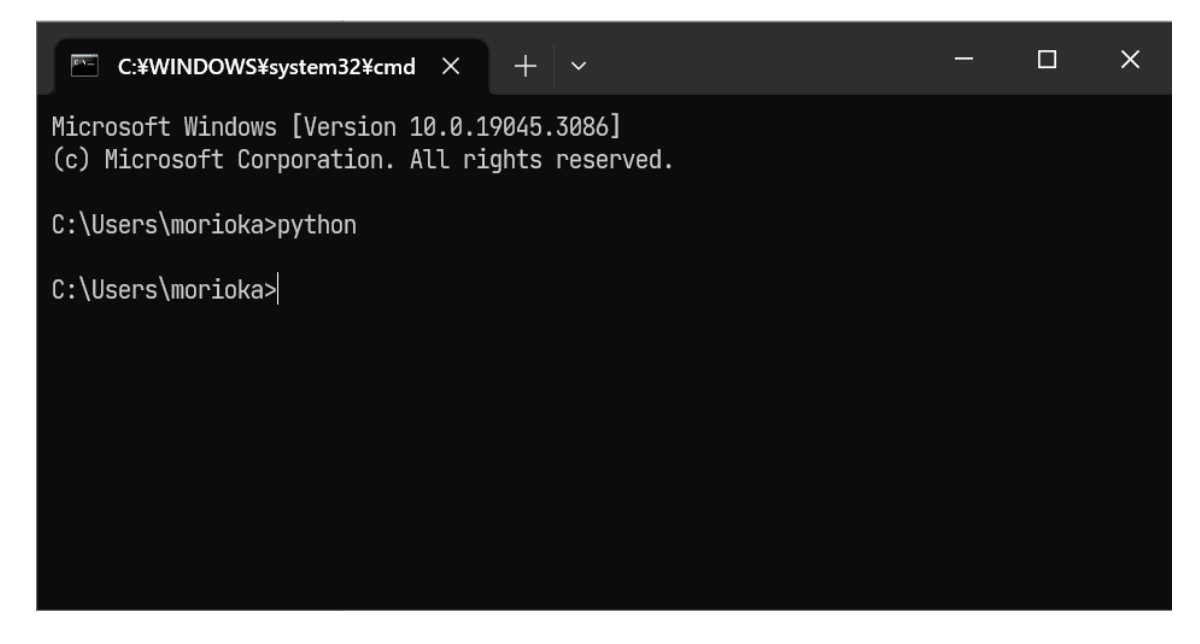

すると、Microsoft Store が立ち上がり、Python の入手画面が開きます。 入手ボタンをクリックしてください。

| ← 💼             | アプリ、ゲーム、映画などを検索する  | ٩               | 将森 | - | × |
|-----------------|--------------------|-----------------|----|---|---|
| <b>ہ</b><br>∗−⊿ |                    |                 |    |   |   |
| בידא<br>דעדי    | —                  | - "×            |    |   |   |
| (П)<br>7-4      |                    |                 |    |   |   |
| 映画とテレビ          | Duthor             | o 2 11          |    |   |   |
|                 | Python Software    | E Foundation    |    |   |   |
|                 |                    |                 |    |   |   |
|                 | 入手                 | <u>=</u>        |    |   |   |
| 000             | 27 📥               | 26              |    |   |   |
| 5775U           | <b>5.7 ▼</b><br>平均 | <b>20</b><br>評価 |    |   |   |
| ヘルプ             |                    |                 |    |   |   |

このプログラムは Python3.11 で動作確認済みです。

下記のコマンドを実行して pyserial ライブラリをインストールしてください。

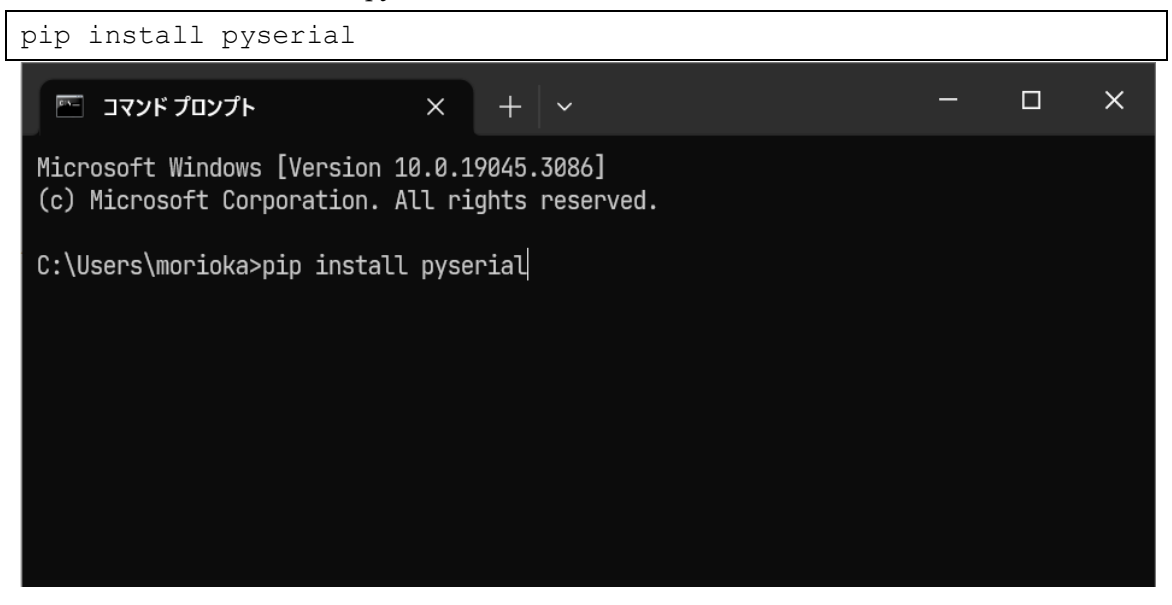

2. USB シリアルドライバのインストール方法

Windows10 では自動でドライバがインストールされます。自動で認識されない時は以下の サイトにアクセスし、ドライバをダウンロードしてインストールしてください。

https://www.wch.cn/downloads/CH341SER\_ZIP.html

3. LoRa モジュールのパラメータ設定方法

LoRa-USB 変換ボードのジャンパーピンを2つ取り外して PC に接続します。

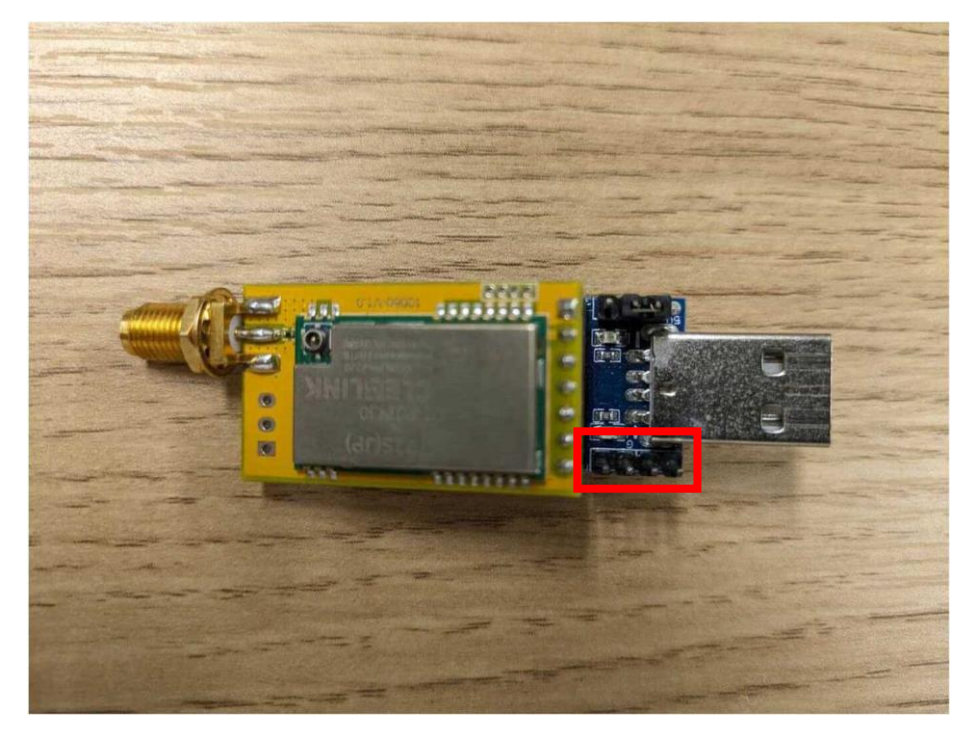

デバイスマネージャーのポート(COM と LPT)でポート番号を確認します。

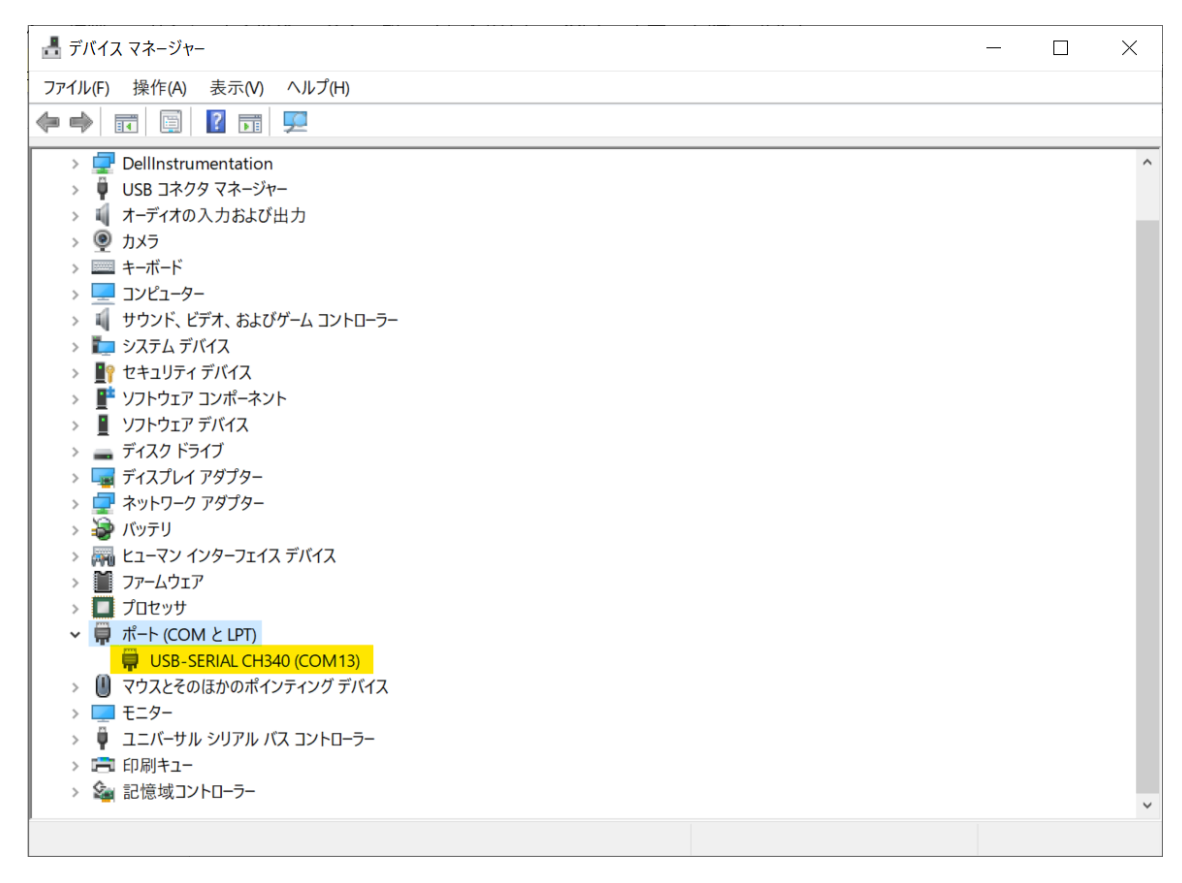

sample\_code.zip をダウンロードし、解凍してください。

sample\_code¥config\_code フォルダ内の config\_gui\_pyw をダブルクリックしてください。 設定ウィンドウが立ち上がります。以下は起動時の画面です。

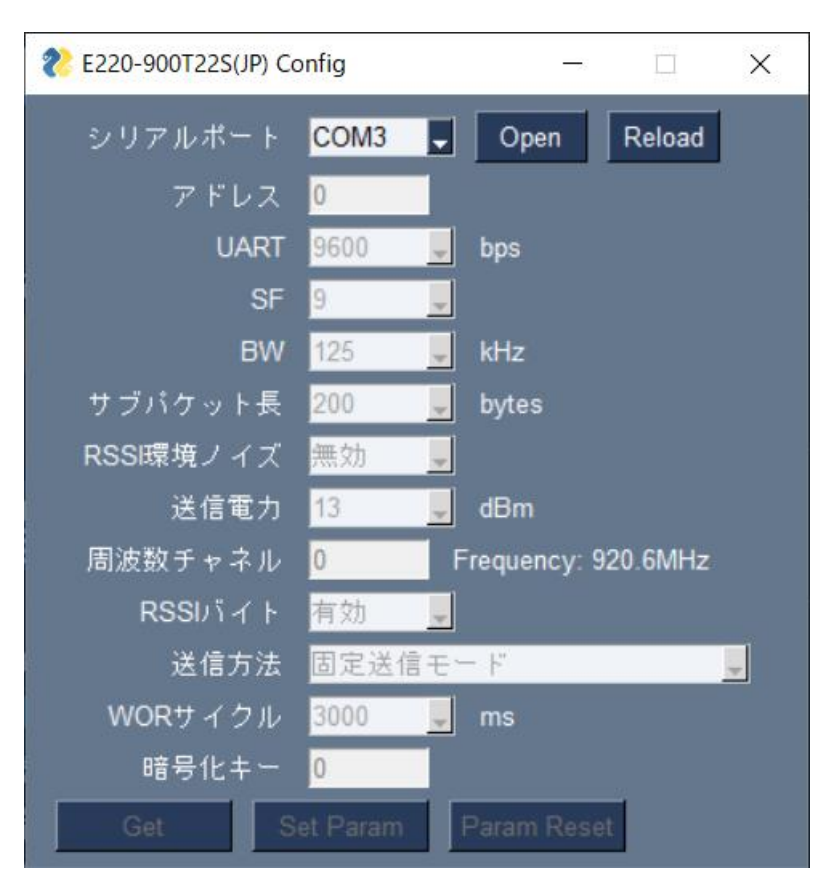

シリアルポートのコンボボックスからモジュールを接続しているポートを選択し、Open ボ タンをクリックします。

Get ボタンが有効化されるのでクリックします。 モジュールのパラメータが表示されます。

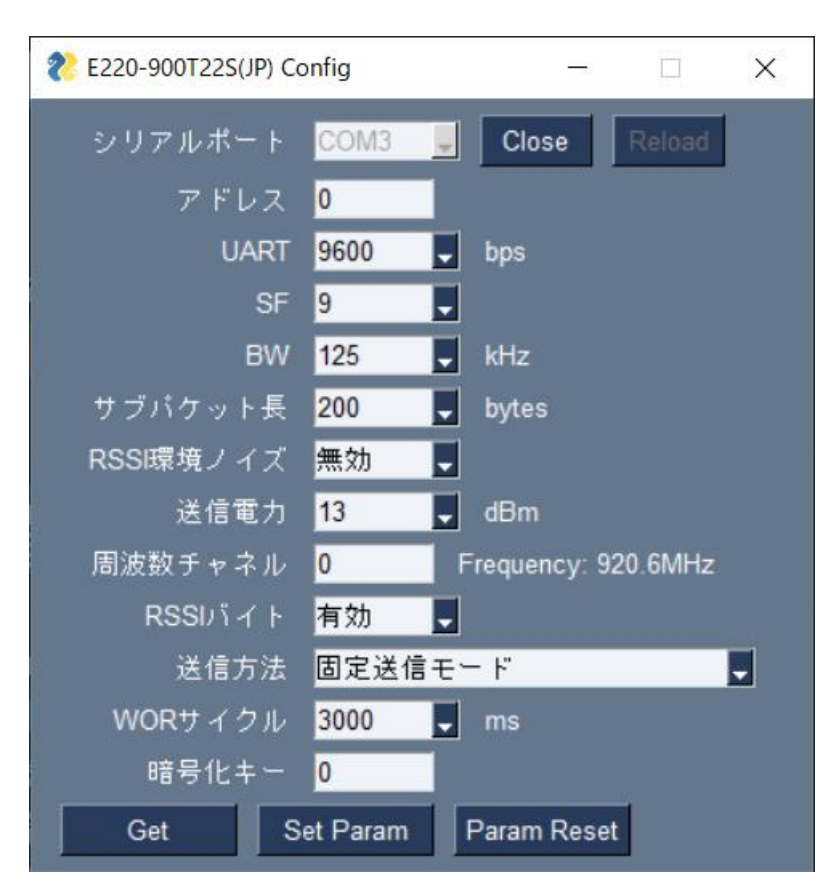

パラメータの値を変更し、Set Param ボタンをクリックすることでモジュールに反映されます。

Param Reset ボタンをクリックすると、パラメータの値がデフォルト値になります。 Close ボタンを押して終了してください。 4. PC 間の通信プログラム実行方法

LoRa-USB 変換ボードのジャンパーピンを 2 つ取り付けて送信用・受信用 PC それぞれに 接続します。

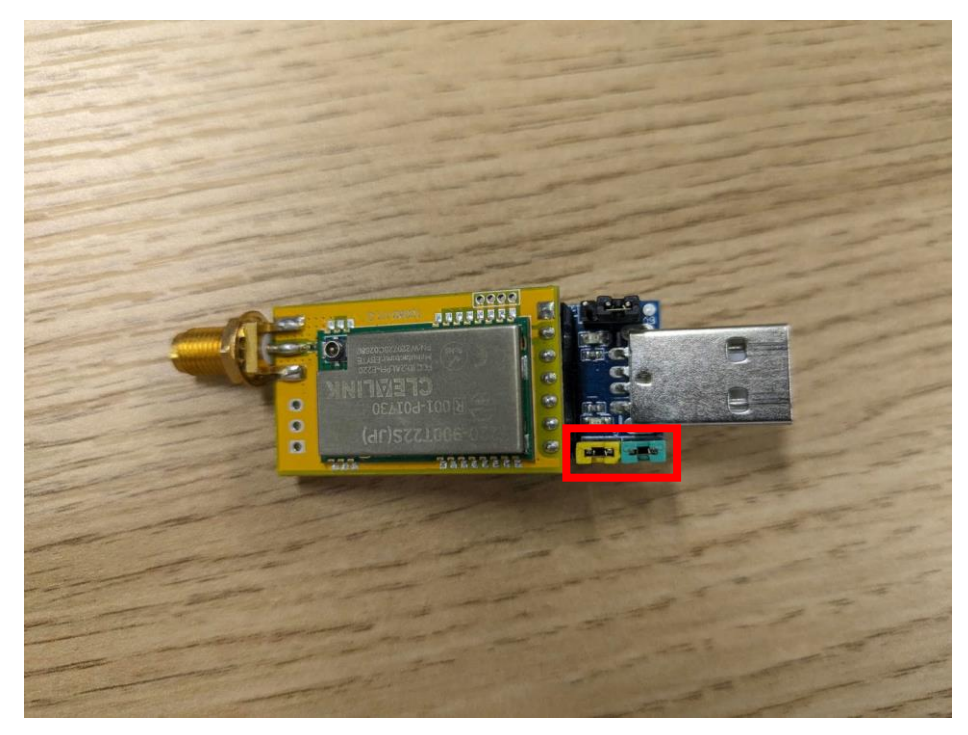

・データ受信

receive.py がある sample\_code¥operation\_code フォルダ内でコマンドプロンプトを起動 し、以下の通りスクリプトを実行してください。

python receive.py "COM 5" --rssi

"COM5"の部分はデバイスマネージャーで確認したポート番号に変更してください。

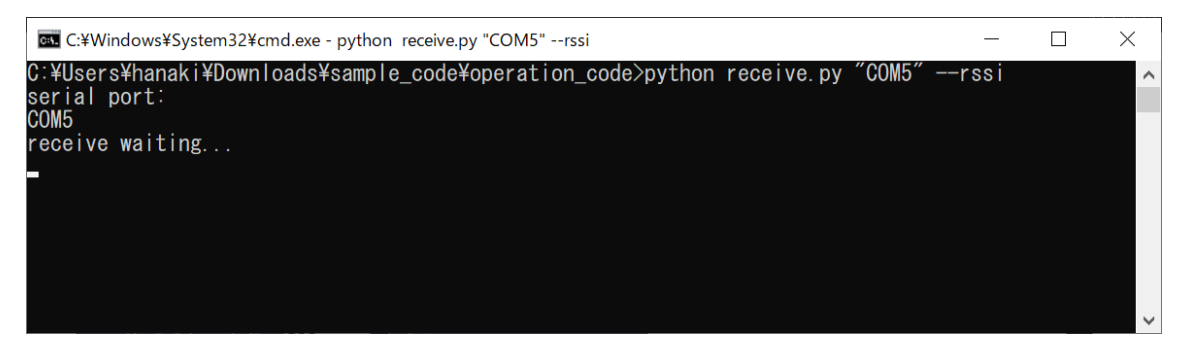

待ち受け状態になります。

・データ送信

送信用の PC でポート番号を確認し、send.py がある sample\_code¥operation\_code フォル ダ内でコマンドプロンプトを起動し、以下の通りスクリプトを実行してください。

```
python send.py "COM 3 " -f --target_address 0 --target_channel 0 -a
"hello world!"
```

"COM3"の部分はデバイスマネージャーで確認したポート番号に変更してください。

| C:¥Windows¥System32¥cmd.exe —                                                                                             |          | ×   |
|----------------------------------------------------------------------------------------------------|----------|-----|
| C:¥Users¥hanaki¥Downloads¥sample_code¥operation_code>python send.py "COM3" -ftarget<br>target_channel 0 -a "hello world!" | _address | 0 ^ |
| serial port:<br>COM3                                                                                                    |          |     |
| send data hex dump:<br>00000000: 00 00 00 68 65 6C 6C 6F 20 77 6F 72 6C 64 21hello world!<br>SENT                         |          |     |
| C:¥Users¥hanaki¥Downloads¥sample_code¥operation_code>                                                                     |          |     |
|                                                                                                    |          |     |

 $\sim$ 

データを送信します。

受信側にデータが表示されます。

| C:¥Windows¥System32¥cmd.exe - python receive.py "COM5"rssi                        |  | $\times$ |
|-----------------------------------------------------------------------------------|--|----------|
| C:¥Users¥hanaki¥Downloads¥sample_code¥operation_code>python receive.py "COM5"rssi |  | ^        |
| serial port:<br>COM5                                                              |  |          |
| receive waiting                                                                   |  |          |
| recy data hex dump;                                                               |  |          |
| 00000000:68.65.60.60.6F.20.77.6F.72.60.64.21.92.hello.world!.<br>RSSI: -110.dRm   |  |          |
| RECEIVED                                                                          |  |          |
|                                                                                   |  | ~        |